## Zoom テストミーティング 参加手順

ご自身の PC やタブレットで Zoom が動作するかどうか、シミュレーションすることができます。

※テストミーティングの際のビデオや音声が、他者に見えたり聞こえたりすることはありません。
※イベント当日、問題なく視聴できることを確約するものではない点をご了承ください。
※イベント当日は、ビデオとマイクは使用しませんので、カメラやマイクの付いていないデバイス(PC、 タブレット、スマートフォン等)でも、視聴に問題はありません。

- ① <u>https://zoom.us/test</u> (Zoom ミーティングテストに参加) にアクセスします。
- ② 画面中央の青いボタン「参加」をクリック。

③ 【Zoom クライアントのアプリがダウンロードされていない場合】
 画面下部に表示される青文字「今すぐダウンロードする」をクリックし、アプリをダウンロードします。
 【既に Zoom クライアントのアプリがダウンロードされている場合】
 ブラウザによりダイアログボックス(小さなウィンドウ)が表示される場合は、その中に表示される「Zoom Meetings を開く」をクリック。
 ダイアログボックスが表示されない場合は、画面中央の青いボタン「ミーティングを起動」をクリック。
 ック。

- ④ Zoom ミーティングの画面が表示されます。「コンピューターでオーディオに参加」をクリック。
- ⑤「自分自身が見えますか?」と、カメラ動作のチェックがあります。Zoom ミーティングの画面にカメラで撮影された映像(通常はご自身の画像)が表示されていれば青いボタン「はい」をクリック。 ※イベント当日は、カメラ機能は使用しません。

(⑤⑥⑦の確認は、一定時間が経過すると遮断されることがあります。その場合は、①に戻ると確認することができます。)

- ⑥ 「着信音が聞こえますか。」と、スピーカーやイヤホンから音声が聞こえるかチェックがあります。 演奏音が聞こえたら青いボタン「はい」をクリック。 音が聞こえない場合は、「スピーカーを選択」から、音を出力したいデバイスを選択します。それで も聞こえない場合は、PC やタブレット本体の音声機能が OFF になっていないかご確認ください。
- ⑦ 「話してから話をやめます、返答が聞こえますか。」と、マイク作動のチェックがあります。話しかけた自分の声が後から聞こえたら青いボタン「はい」をクリック。

※イベント当日は、マイク機能は使用しません。

- ⑧ 「デバイスは正常に作動しています!」と表示されたら、青いボタン「テストを終了」をクリックします。
- 9 テストができましたので、右下の赤いボタン「退出」をクリックし、その後表示される「ミーティングを退出」をクリックして、テストミーティングを終了します。

Zoom テストミーティング参加方法については、下記サイト等もご参照ください。 Zoom ヘルプセンター「テストミーティングに参加するには」 https://support.zoom.us/hc/ja/articles/115002262083